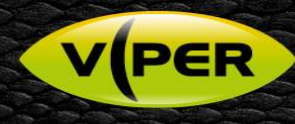

# How to configure an event to send a e-mail to Immix

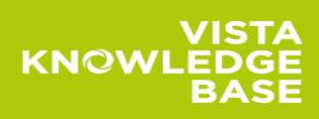

# INTRODUCTION

The following Procedure explains how to set up and configure the VIPER DVRs & NVRs to send email on an event via the Web Interface. [Separate procedures are available for Local setup]

Emails can be triggered by the following events

- Alarm-In (Fig 1.)
- Motion Detection
- Video-loss (Fig 2.)
- System Events (Fig 3.)
- o System Restart
  - o User Login
  - Record Transaction
  - Disk Events (Fig 4.)
    - Disk Unplugged
    - Disk Full
    - o S.M.A.R.T Fault

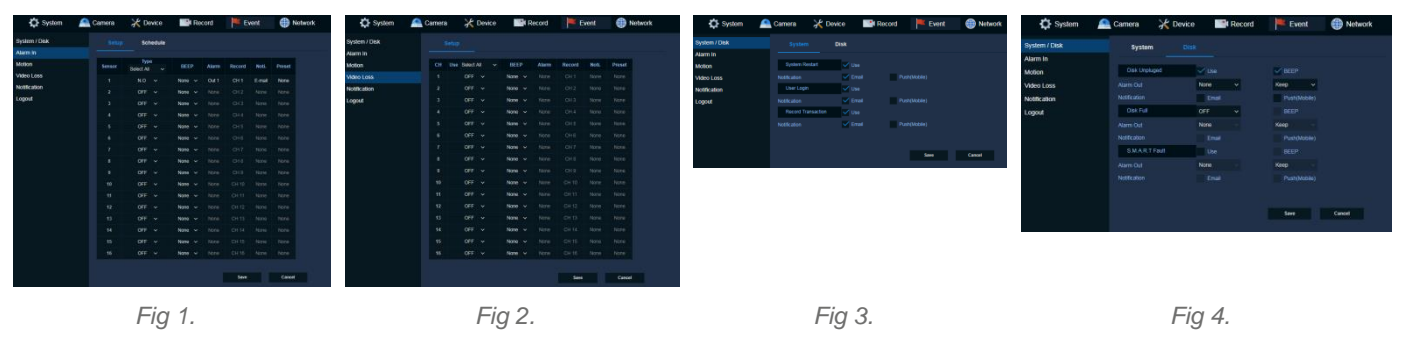

In this procedure we have used "Motion" as an event; the process is similar for all events listed above. {See user manual for more information}

## SETUP

It is assumed the VIPER has already been configured and recording. A Network connection to a Router has been setup.

### Menu SETUP – VIPER

- Web Interface to set up "Open web browser Type IP Address of device" (IE or Chrome are recommended)
- Login in via Admin account, then select "Setup"

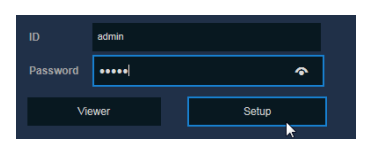

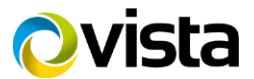

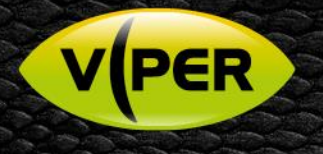

- Go to "Record tab" select required channels to record on event Alarm & Motion .
  - In the schedule below channel 1 is set to Continuous + Motion + Alarm (Fig 5.) 0
  - The Schedule can be copied to "All or Selected CH" if required (Fig 6.)
  - Once done Click Save

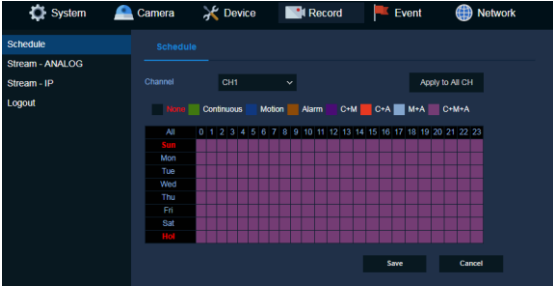

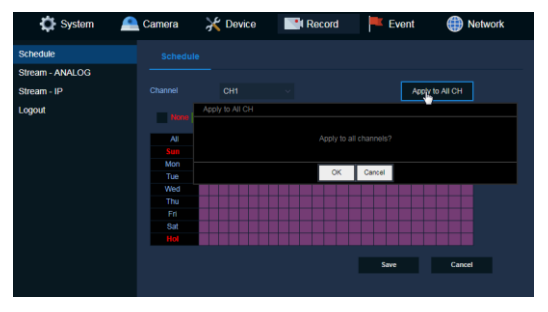

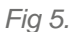

Fig 6.

- Go to "Event tab" select Motion > Setup to configure actions triggered via "Motion" (Fig 7.)
  - Select the CH or CH's that will be used to trigger the required action
  - If a local notification is required enable "Beep" {none, 5sec up to 1hr}

| System 3            | Camer | a                       | Cevice                                                                                                    | Record                                                                                                    | Event                                                                        | Network                                        |
|---------------------|-------|-------------------------|----------------------------------------------------------------------------------------------------|----------------------------------------------------------------------------------------------------|------------------------------------------------------------------------------|------------------------------------------------|
| yslem / Disk        |       |                         | Motion Regio                                                                                                    | in Scheduli                                                                                                    |                                                                              |                                                |
| lotion<br>ideo Loss | CH 1  | Una<br>Select All<br>ON | Select AL +<br>Level 7 +                                                                                                    | Beect All ~                                                                                                    | Alarm Record I                                                               | ioti. Presot<br>mail None                      |
| ogsut               |       |                         | u Lavel 7 u   u Lavel 7 u   u Lavel 7 u   u Lavel 7 u   u Lavel 7 u   u Lavel 7 u   u Lavel 7 u   u Lavel 7 u   u Lavel 7 u   u Lavel 7 u   u Lavel 7 u | v None P   v None v P   v None v P   v None v P   v None v P   v None v P   v None v P   v None v P   v None v P | ione CH2 Er<br>None CH3 Er<br>None CH4 Er                                    | I None<br>I None<br>I None                     |
|                     |       |                         |                                                                                                    |                                                                                                    | None CH 5 0<br>None CH 6 E<br>None CH 7 N<br>None CH 8 N                     | enal None<br>mail None<br>one None<br>one None |
|                     |       | ON OFF                  | Level 7 -<br>Level 7 -<br>Level 7 -                                                                                                    | None -<br>None -<br>None -                                                                                       | None CH 9 E                                                                  | enal None<br>Ione None<br>enal None            |
|                     |       | ON OFF OFF              | Level 7 -<br>Level 7 -<br>Level 7 -<br>Level 7 -                                                                                                    | v None v<br>v None v<br>v None v<br>v None v                                                                     | None CH12 De<br>None CH13 De<br>None CH14 No<br>None CH15 No<br>None CH15 No | null None<br>Lone None<br>Lone None            |
|                     |       |                         |                                                                                                    |                                                                                                    | lave                                                                         | Canod                                          |
|                     |       |                         |                                                                                                    | ~ 7                                                                                                    |                                                                              |                                                |

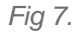

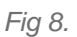

FIG 9.

Unselect All Select All

- Click on "Motion Region" [Fig8] to adjust Motion areas and Sensitivity associated to the channel if required then click Save, red grid is active area. By default channels are set to "All" (Fig 9.)
- Go back to "Setup" tab Click on "Alarm, Record, Noti or Preset" on the required channel (Fig 10.) 0
- Select E-mail then click OK 0
- Select Schedule configure Motion schedule once setup click Save (Fig 11.)

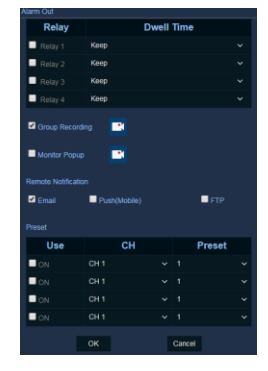

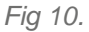

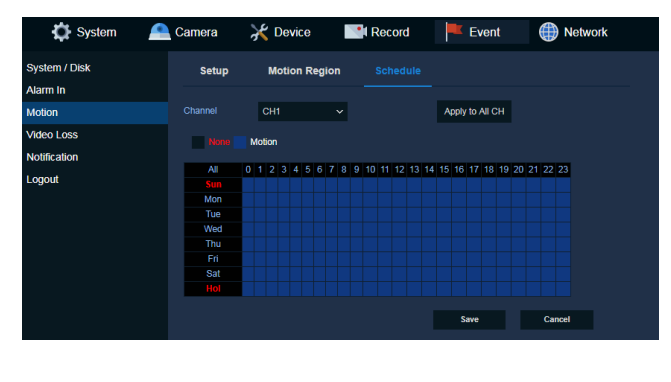

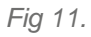

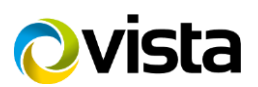

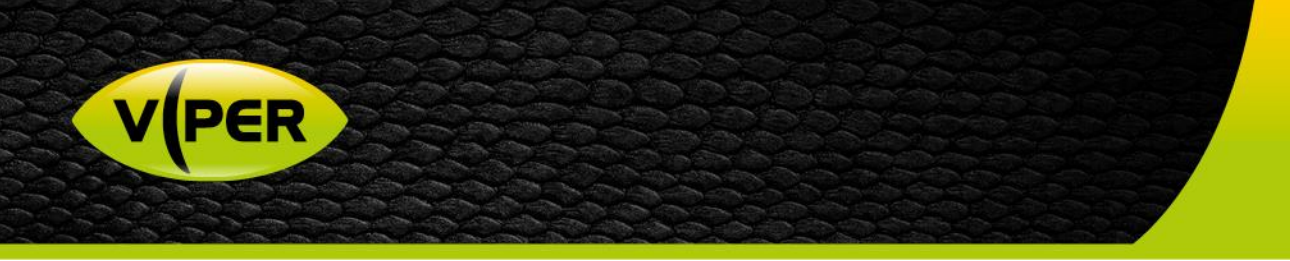

- Select Notification > Schedule Select remote action required
- Configure Schedule then apply. Options None, E-Mail, Push (Mobile), FTP or combination (Fig 12.)
- Dwell time between events, Options are 5sec up to 1hr (Fig 13.) Recommend setting to 5 sec for Immix
- Click Save when done

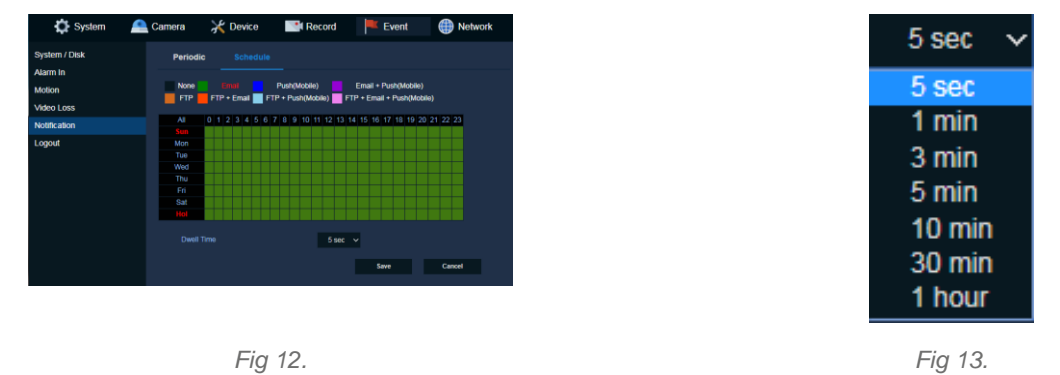

### **Remote Notifications Setup**

The VIPER can be configured to send an E-mail or a Push Notification to Mobile. {See separate Procedure} This process assumes you have configured a network connection to a router.

### E-Mail

- Go to "Network tab" select "E-Mail" then set up email server account details (Fig 14.)
  - Server Type Select type of email sever "SMTP Mail Server"
  - Server address and Port Enter details provided by Immix/Sureview
  - o Image Attach "click" JPG if require a snapshot of the trigger to be attached to the email (Motion or Alarm)
  - o Authentication/Protocol This is not required by the Immix Server
    - Un Tick Use & TLS/SSL
    - Remove any ID and Password
  - Enter "Sender" details Site ID provided by Immix/Sureview
  - $\circ$  ~ Enter "Receiver" details Site ID provided by Immix/Sureview
- Once set up click Save

| 🔅 System            | <u> Camera</u> | 💥 Device     | Record     | Event | Network |
|---------------------|----------------|--------------|------------|-------|---------|
| asic<br>VRNS / DDNS |                |              |            |       |         |
| mail                | Server         |              |            |       |         |
| тр                  |                | SMTP Mail    | Server 🗸   |       |         |
| 2P                  |                | smtp.immixs  | erver.com  |       |         |
| otification Server  |                | 25           |            |       |         |
| ogout               |                | 🗸 JPG        |            |       |         |
|                     |                |              |            |       |         |
|                     |                |              |            |       |         |
|                     |                |              |            |       |         |
|                     |                | siteID@immix | server.com |       |         |
|                     |                | siteID@immix | server.com |       |         |
|                     |                |              |            |       |         |
|                     |                |              |            | Save  | Cancel  |
|                     |                |              |            |       |         |

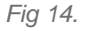

Sureview / Immix provide a test server where you can check Video, PTZ & check alarm events are being sent from the VIPER. https://testmydevice.sureviewsystems.com

This completes the procedure.

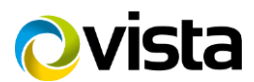